# Lleoliadau Cyfeillgar i Ddementia Canllaw

Flintshire Town and Villages

Tref o phentrell Sir y Pilint ementia Permentia Sir y Fflint Flintshire

### Lleoliadau Cyfeillgar i Ddementia - Canllaw

#### Sut i chwyddo i mewn ac allan o'r map

- Gallwch ddefnyddio'r botwm sgrolio ar eich llygoden i symud i mewn ac allan neu;
- Gallwch ddefnyddio'r botymau + a ar gornel chwith ar waelod y map

| + |  |
|---|--|
|   |  |
| _ |  |
|   |  |

#### Sut i symud o amgylch y map

- Chwith-gliciwch eich llygoden a'i ddal i lawr
- Symudwch eich llygoden a bydd y map yn dilyn
- I stopio symud, rhyddhewch y clic llygoden

#### Sut i weld y map mewn lliw

- Cliciwch yr eicon hwn sydd ar y gornel dde uchaf y sgrin
- Byddwch yn gweld y man ble mae'n dweud 'Base maps', cliciwch y saeth i lawr i gael yr opsiynau canlynol

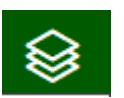

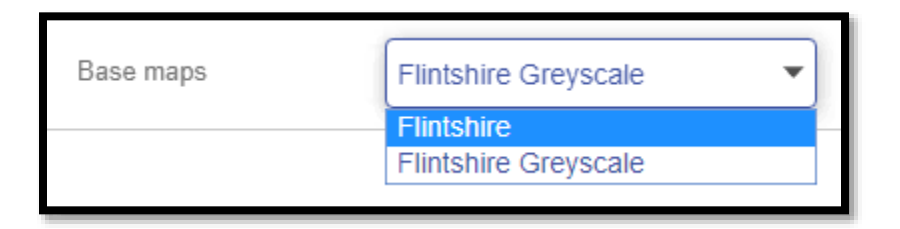

• Dewiswch Flintshire

Bydd y map yn newid i edrych fel hyn

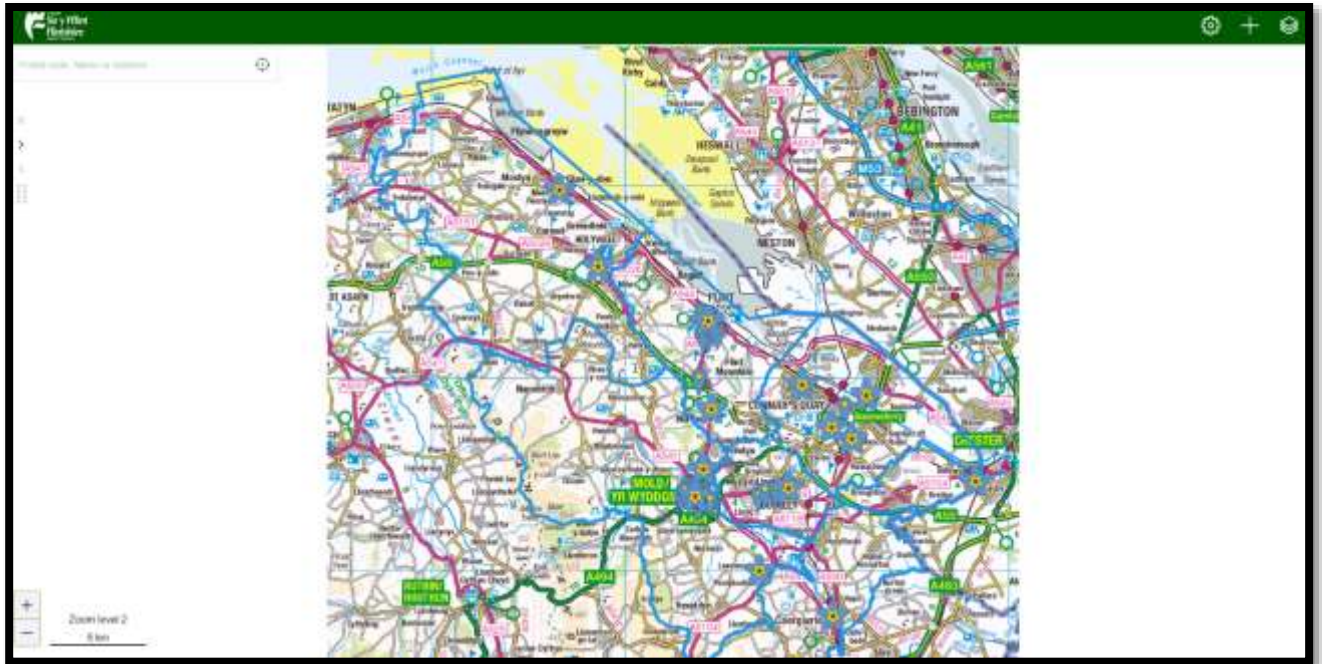

• I'w newid yn ôl i ddu a gwyn, dilynwch yr un camau ond dewiswch Flintshire Greyscale

#### Sut i chwilio am gyfeiriad

- 1. Cliciwch y blwch ar y gornel chwith ar y top sy'n dweud 'Postal Code, Name or Address (wedi'i amlygu gan y blwch oren isod)
- 2. Teipiwch eich cyfeiriad. Gall hyn fod yn gyfeiriad llawn, cod post neu enw stryd

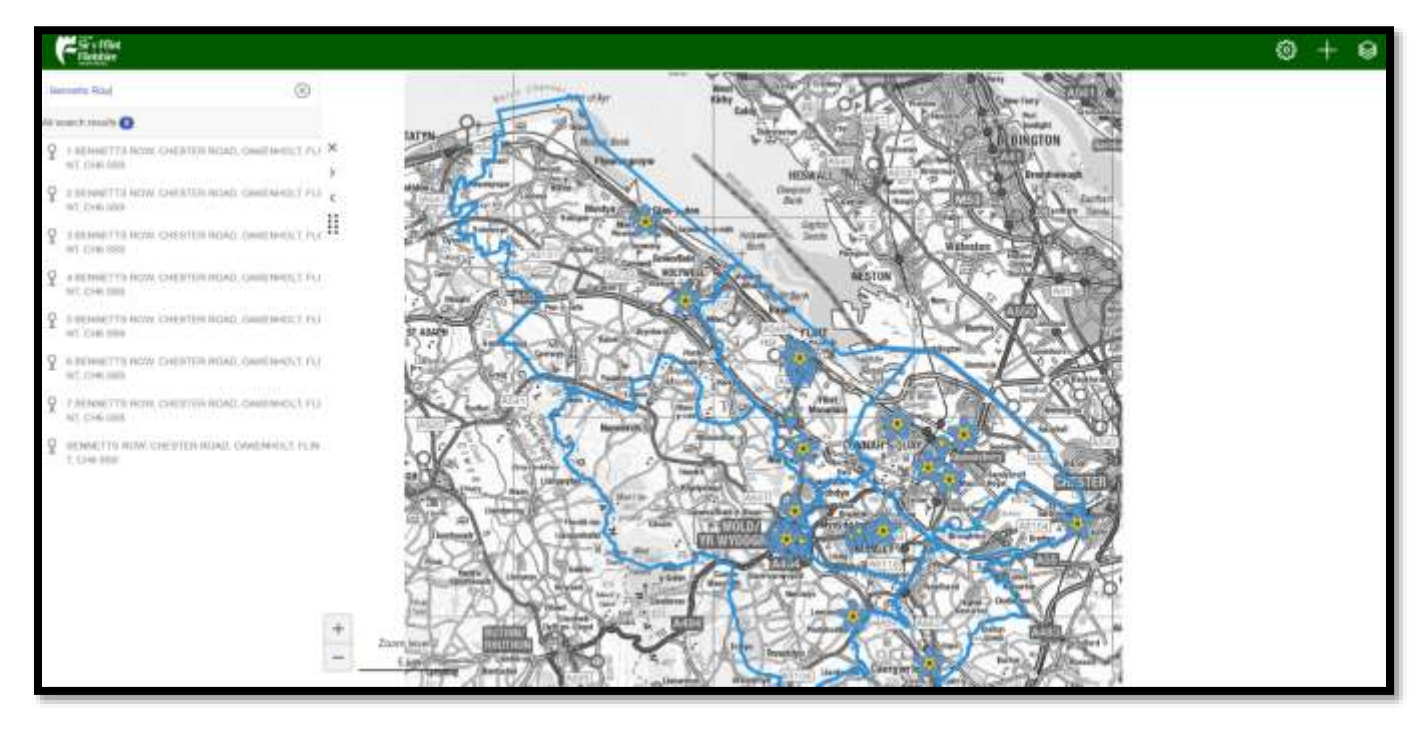

- 3. Cliciwch ar y cyfeiriad o'r rhestr sy'n ymddangos o dan y blwch
- 4. Bydd hwn yn mynd â chi i leoliad yr eiddo ar y map

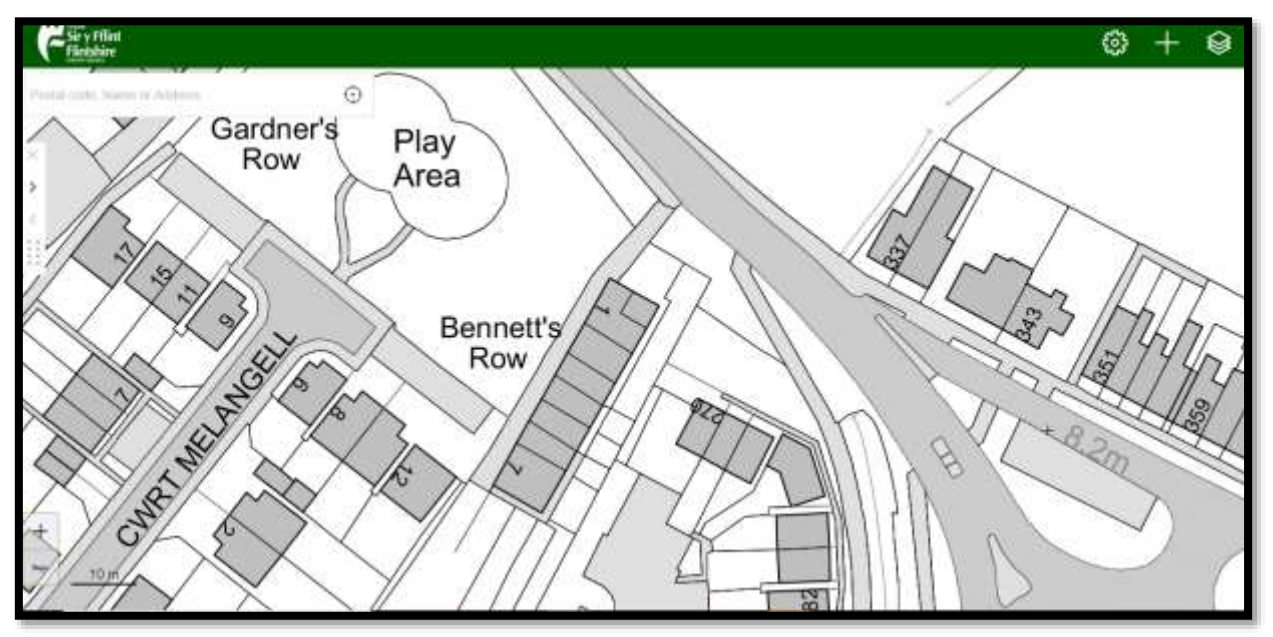

#### Caffis Cof a Busnesau, Sefydliadau ac Ysgolion Cyfeillgar i Ddementia

Mae pob caffi cof wedi'i gynrychioli Forget Me Not ar y map.

\*

Mae pob sefydliad, busnes ac ysgol sy'n gyfeillgar i Ddementia wedi'i gynrychioli gan bwynt pin.

Pan fyddwch yn agor y map byddwch yn gweld lleoliadau'r caffis cof a busnesau, sefydliadau ac ysgolion ledled Sir y Fflint. Cliciwch ar Forget Me Not neu bwynt pin i weld yr wybodaeth am y lleoliad.

Bydd yr wybodaeth yn ymddangos i lawr ochr chwith y sgrin.

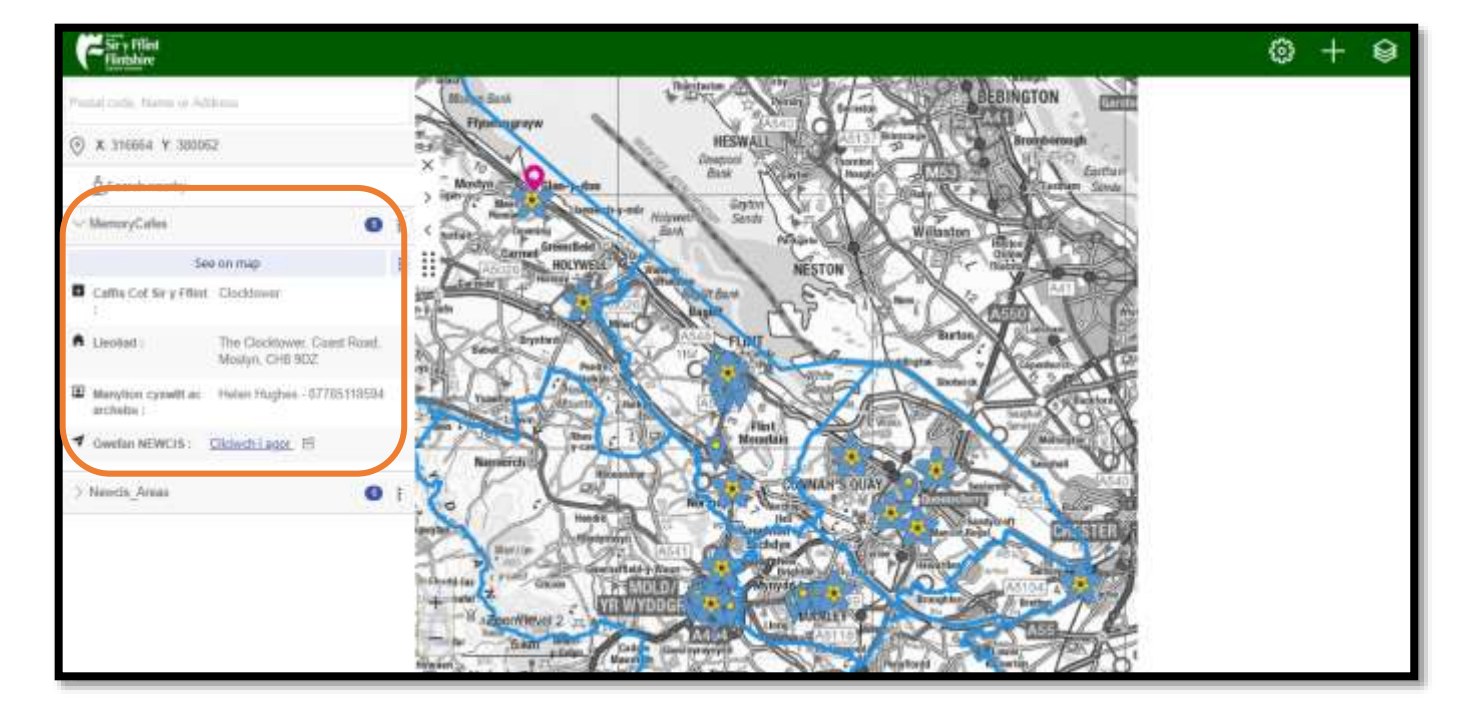

## <u>Sut i ddod o hyd i'ch Caffi Cof neu Sefydliad, Busnes neu Ysgol sy'n Gyfeillgar i Ddementia agosaf</u>

- 1. Chwiliwch am eich cyfeiriad (mae camau ar sut i wneud hyn ar dudalen 3 y dogfen ganllawiau)
- 2. Pan fyddwch wedi dod o hyd iddo, gallwch naill ai;
  - a. Chwyddo allan o'r map i weld lle mae'r *Forget Me Not* neu bwynt pin neu;
  - b. Defnyddiwch y nodwedd Search Nearby
- 3. I ddefnyddio'r nodwedd hon, mae arnoch angen;
  - a. Cliciwch ar y Search Nearby ar ochr chwith y sgrîn
  - b. Dewiswch beth ydych yn chwilio amdano e.e. Caffi Cof neu Sefydliadau, Busnesau neu Ysgolion
  - c. Yna cliciwch ar yr opsiwn sy'n ymddangos oddi tanodd

| Sir y Fflint<br>Flintshire                                                      | Sir y Fflint<br>Flintshire               |  |
|---------------------------------------------------------------------------------|------------------------------------------|--|
| 1 BENNETTS ROW, CHESTER ROAD, OAKENHOLT,                                        | 1 BENNETTS ROW, CHESTER ROAD, OAKENHOLT, |  |
| Map information in [1 BENNETTS ROW, CHESTER<br>ROAD, OAKENHOLT, FLINT, CH6 5SS] | ≪ Nearby places                          |  |
| ည့် Search nearby                                                               | Memory Cafes                             |  |
| ✓ Newcis_Areas                                                                  | Organisations, Businesses and Schools    |  |
| See on map :                                                                    |                                          |  |
| Area : Flint A&DFC                                                              | DFCOrgs_Pledges_DF                       |  |

- d. Bydd hyn wedyn yn eich chwyddo allan o'r map a newid ychydig o'r delweddau
- e. Mae'r eicon pinc yn dangos lle mae eich cyfeiriad **Q**
- f. Bydd enw'r caffi cof, sefydliadau, busnes neu ysgol yn ymddangos lawr ar ochr chwith ynghyd â gwybodaeth am ba mor bell ydynt o'ch cyfeiriad

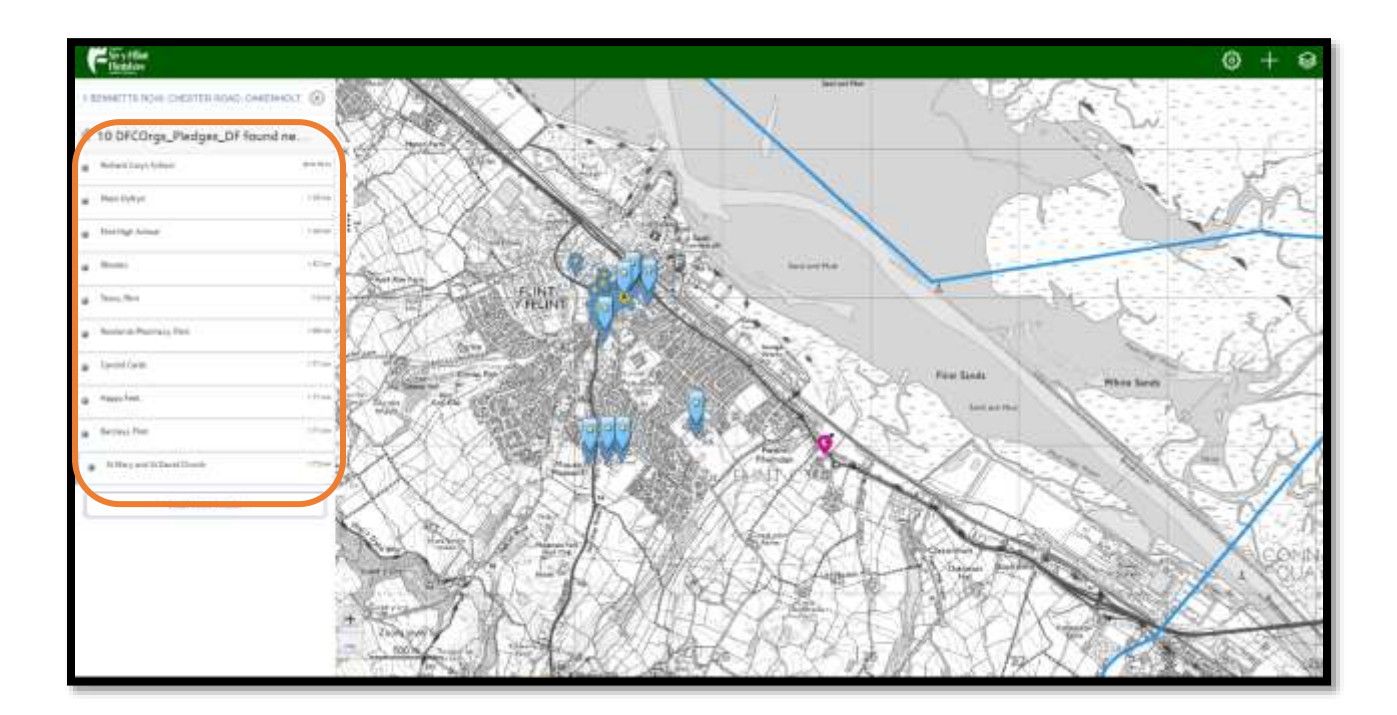

g. Os byddwch yn clicio ar un o'r eiconau glas, bydd yn dweud wrthych am leoliad y caffi, sefydliad, busnes neu ysgol ar ochr chwith o'r sgrîn.

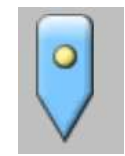

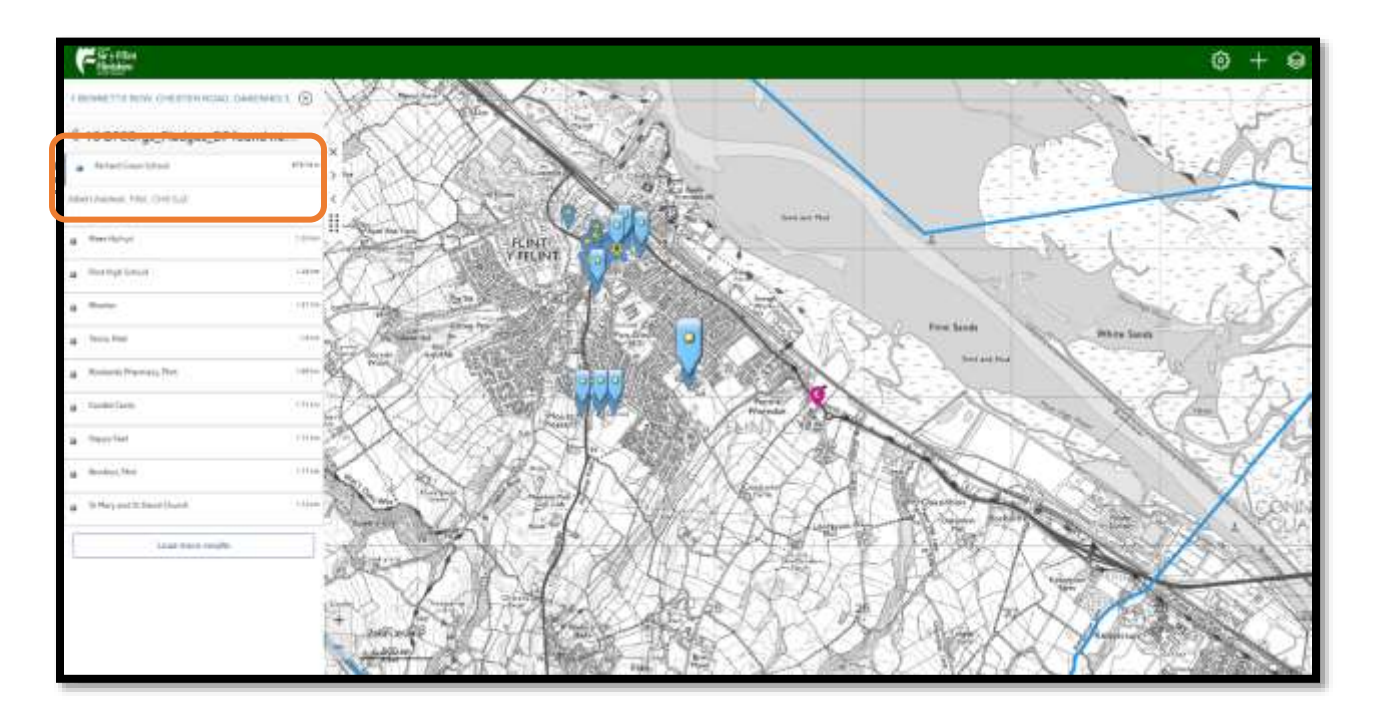

#### Sut i ddod o hyd i Safle Bws

- 1. Cliciwch yr eicon hwn sydd ar y gornel dde uchaf y sgrin
- 2. Cliciwch ar y sgwâr bach wrth ymyl Bus Stops i roi tic ynddo

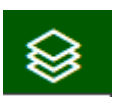

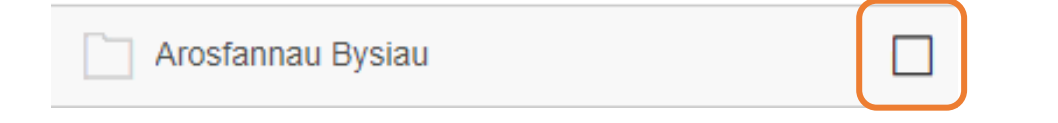

- 3. Bydd eiconau bach gwyrdd yn ymddangos ar y map i nodi ble mae safleoedd bws
- 4. Os ydych yn clicio ar un o'r eiconau, bydd yn dangos enw'r safle bws ar ochr chwith o'r sgrîn

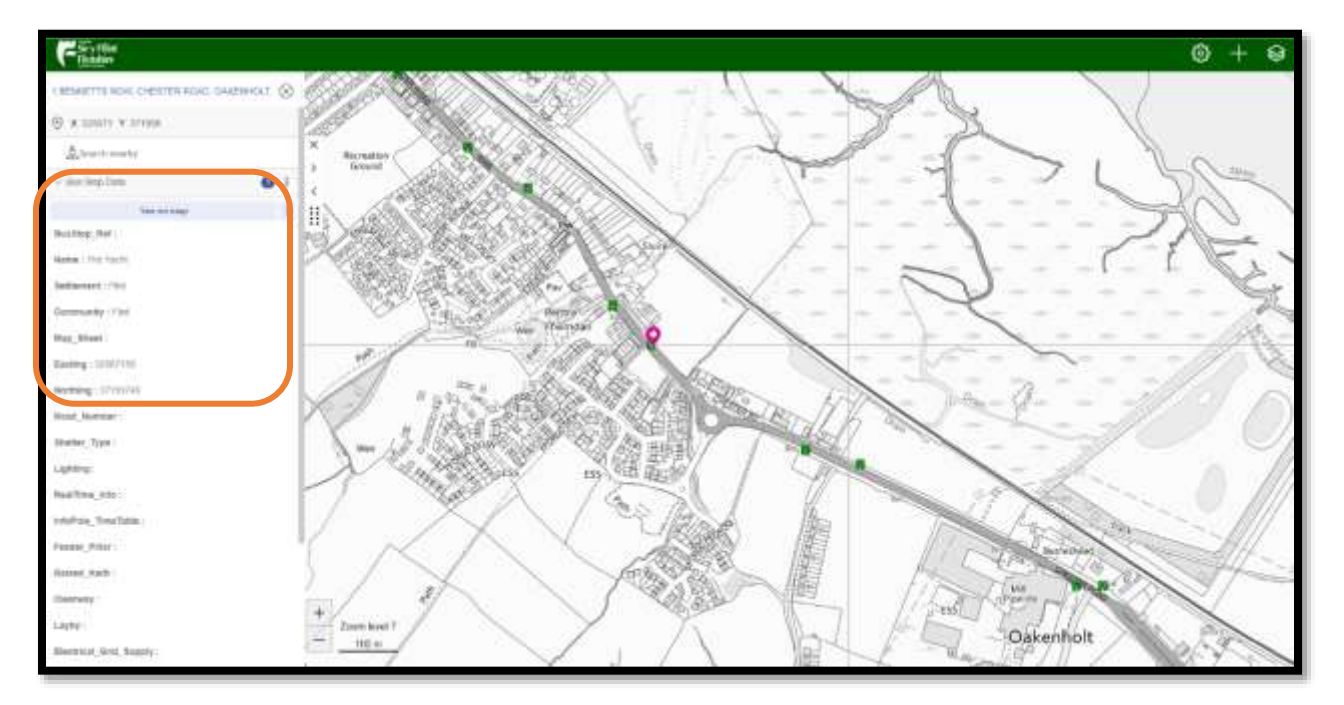

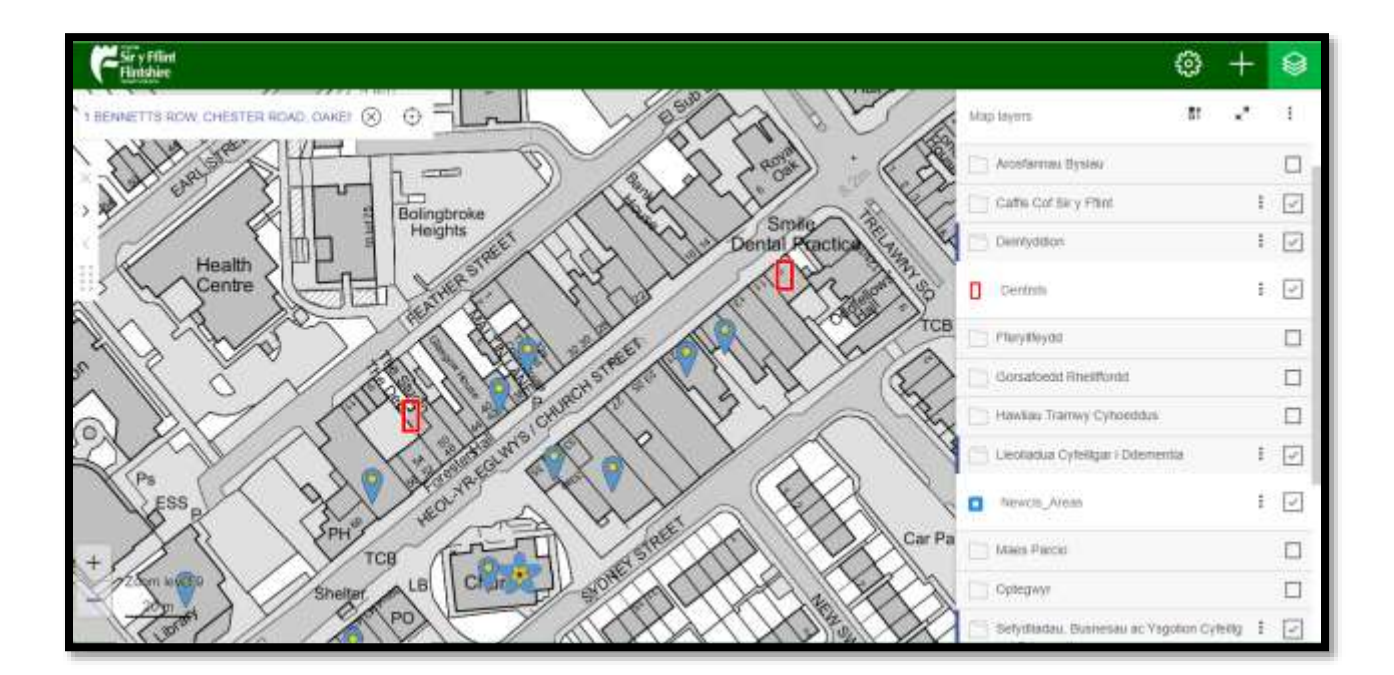

Gellir dilyn y camau uchod i ddewis yr opsiynau gwybodaeth sy'n cael eu dangos pan fyddwch yn clicio ar yr eicon yng ngham 1. Er enghraifft, bydd deintydd yn ymddangos fel dot melyn ar y map pan fydd y sgwâr wrth ei ymyl gyda thic.

#### Defnyddio Google Street View

- 1. Dod o hyd i gyfeiriad, caffi cof, sefydliad, busnes neu ysgol Cyfeillgar i Ddementia drwy ddefnyddio'r nodwedd chwilio (mae camau ar sut i wneud hyn ar dudalen 3 y canllawiau hyn)
- 2. Cliciwch yr eicon hwn ar y gornel dde uchaf

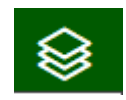

- 3. Cliciwch ar y sgwâr sydd wrth ymyl Google Street View i roi tic ynddo
- 4. Bydd llinellau glas yn ymddangos ar y map. Bydd hyn yn dangos lle allwch ddefnyddio Google Street View
- 5. I weld y ddelwedd street view, cliciwch ar y llinell las
- 6. Bydd delwedd o'r stryd yn ymddangos mewn bocs bychan ar ochr chwith o'r sgrin
- 7. I weld y ddelwedd mewn sgrin lawn, cliciwch y botwm a amlygir gan y blwch oren

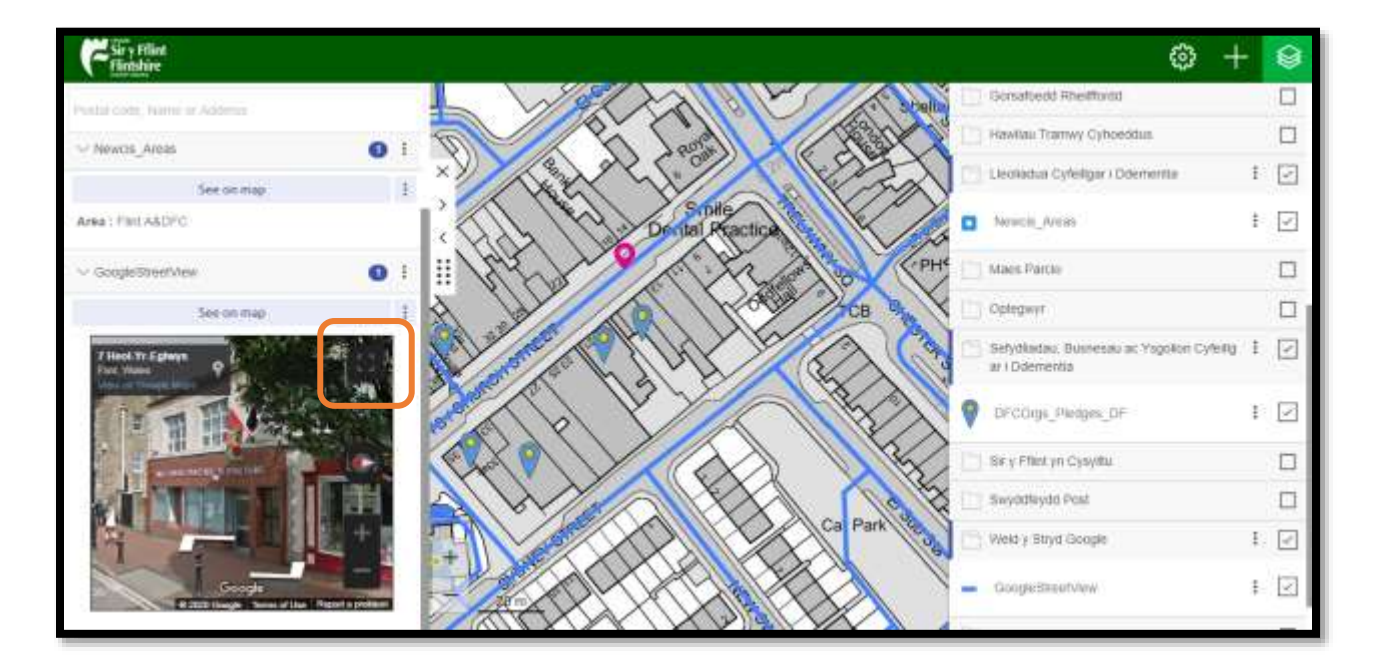

- 8. I ddychwelyd i'r map, cliciwch Esc ar eich bysellfwrdd
- 9. I ddiffodd yr opsiwn Google Street View, cliciwch ar y sgwâr bach i dynnu'r tic.

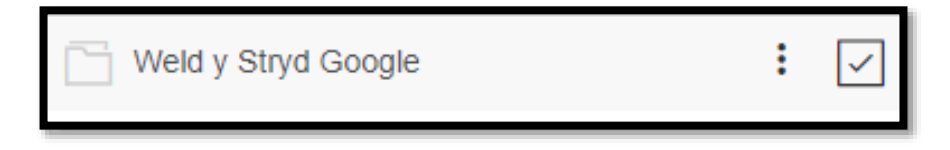

Os gewch unrhyw broblemau i ddefnyddio'r map hwn, cysylltwch â'r Tîm Gwasanaethau Cwsmeriaid drwy'r manylion isod: Rhif Ffôn: 01352 703020 E-bost: customerservices@flintshire.gov.uk